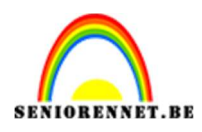

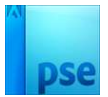

## Gelukkig Nieuwjaar

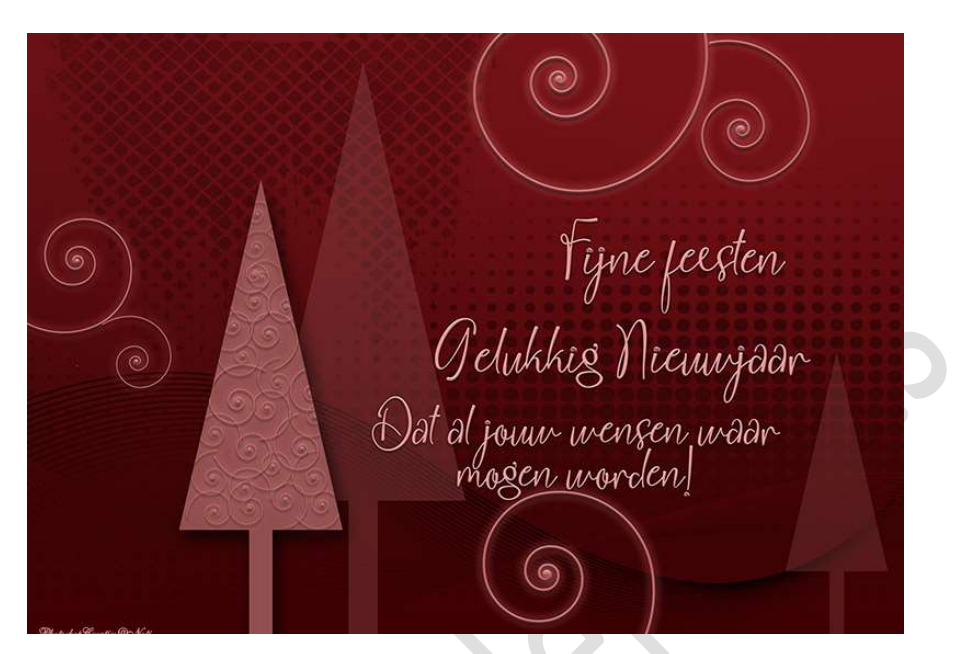

Materiaal: Lettertype – Element 1 – Element 2 – Penselen Varia 100

- 1. Open een nieuw document van 3000 x 2100px 300ppi witte achtergrond.
- Zet Voorgrondkleur op #3C0003 en Achtergrondkleur op #7D1419 of kies kleuren naar keuze, maar wel in dezelfde kleurentinten. Plaats een nieuwe laag bovenaan in uw lagenpalet. Trek een Lineair verloop van onder naar boven, van Voorgrondkleur naar Achtergrondkleur.

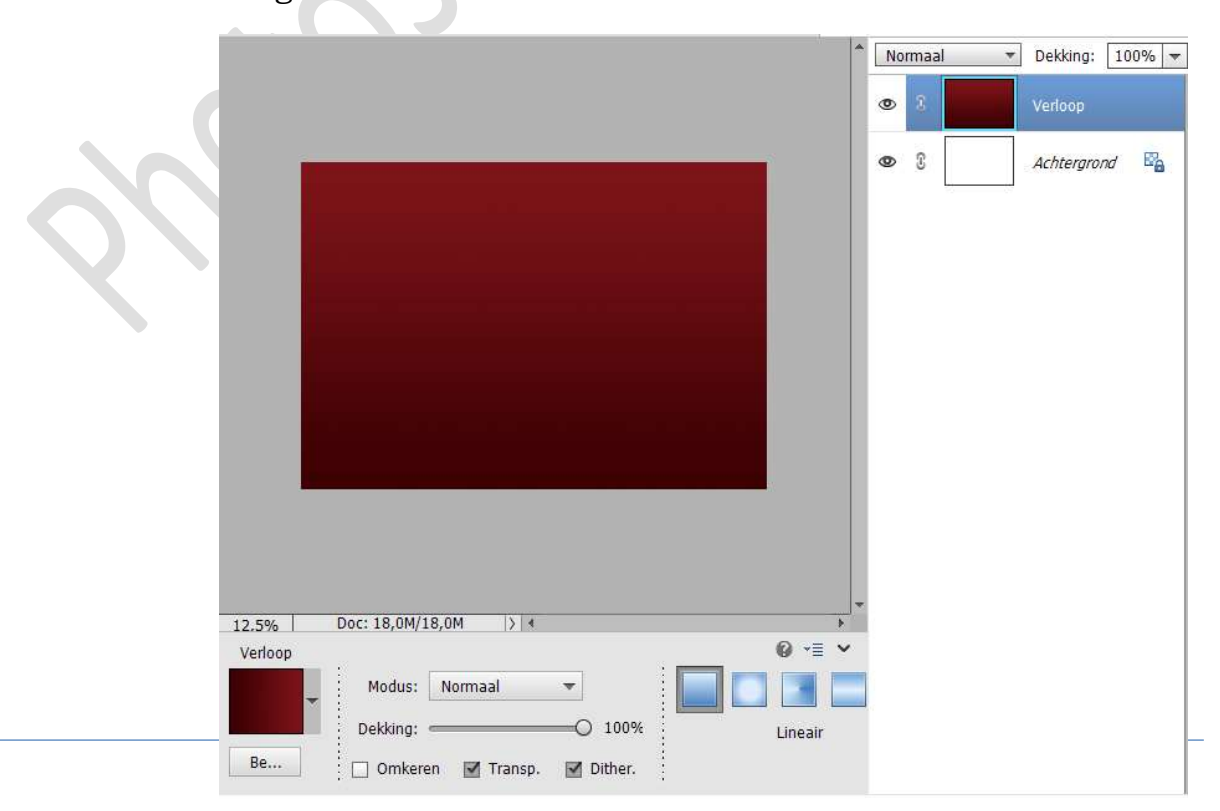

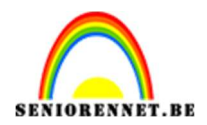

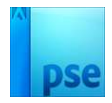

Plaats Element 1 in uw werkdocument.
 Pas de grootte aan.
 Zet de Overvloeimodus/laagmodus op Vermenigvuldigen.

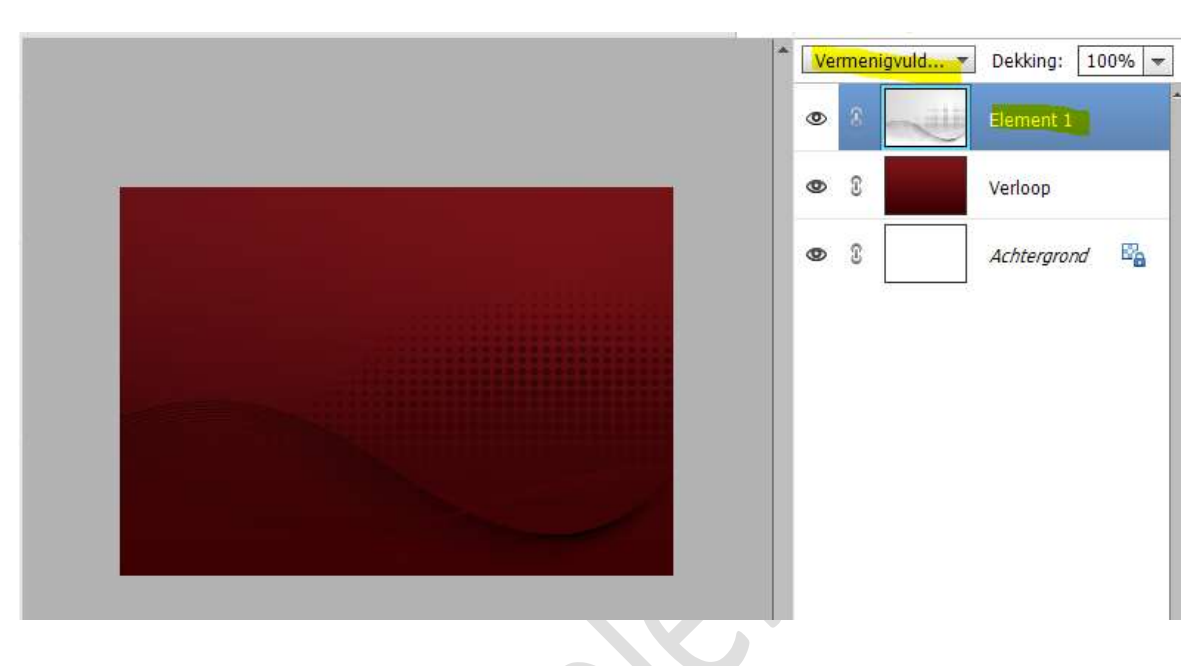

4. Plaats Element 2 in uw werkdocument. Pas de grootte aan. Plaats deze links bovenaan. Zet de Overvloeimodus/laagmodus op Vermenigvuldigen en de laagdekking op 30%.

|                                                                                                    | -  | Vermenigvuld 🝷 |   | Dekking: 30% 🔻 |  |
|----------------------------------------------------------------------------------------------------|----|----------------|---|----------------|--|
|                                                                                                    |    | 0              | 3 | element 2      |  |
|                                                                                                    |    | 0              | 8 | Element 1      |  |
| •                                                                                                    |    | 0              | 0 | Verloop        |  |
|                                                                                                    |    | 0              | 0 | Achtergrond    |  |
| 12.5% Doc: 18.0M/37.7M                                                                                                    | -  |                |   |                |  |
| Blasteen Ø v=                                                                                                    | ~  |                |   |                |  |
| Priadbern     Hoek       ○     ○       X:     835,14 px       A     Y:       448,74 px       O       B:       54,49%       H:       54,49%       0,00       Graden | Ar | l              |   |                |  |
|                                                                                                    |    |                |   |                |  |

5. Koppel deze 3 lagen of maak een groep van deze 3 lagen en noem deze achtergrond.

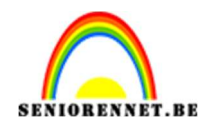

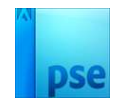

6. Laad het bijgevoegde penseel.

Zet **Voorgrondkleur** op **#CB6B6B** of een lichtere kleur uit uw gekozen verloop (achtergrondkleur, maar dan nog een tint lichter).

Plaats een **nieuwe laag** bovenaan in uw lagenpalet.

Kies het **penseel 2471** en **wijzig** de **grootte** naar **900px**. **Plaats** dit **penseel** op uw werkje.

Verwijder met veelhoeklasso het bovenste gedeelte.

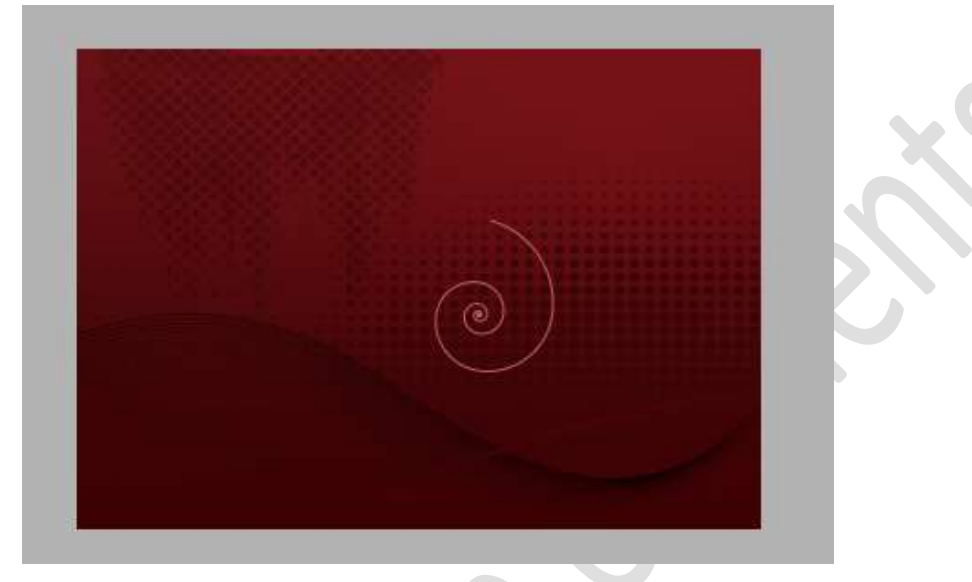

- 7. <u>We gaan deze krul laagstijlen geven</u>: Belichtingshoek: 90°
  - 1. Slagschaduw: Grootte: 9px Afstand: 9px Dekking: 75% zwarte kleur.
  - 2. Gloed buiten: Grootte: 37 px Dekking 52% Kleur: #F48282 of een nog lichtere tint dan uw krul.
  - 3. Schuine rand: Grootte: 10 px Richting: Omhoog.

| Lesje 5 Gelukkig Nieuwjaar PhotoshopCreaties@NOTI @ 12,5% | % Stijlinstelling                    |  |
|-----------------------------------------------------------|--------------------------------------|--|
|                                                           | Ø Meer informatie over: laagstijlen  |  |
|                                                           | Voorvertoning                        |  |
|                                                           | Belichtingshoek: 90. •               |  |
|                                                           | Slagschaduw                          |  |
|                                                           | Grootte: 9 px                        |  |
|                                                           | Afstand:                             |  |
| $\bigcirc$                                                | Dekking: Ø 75 %                      |  |
|                                                           | I Gloed                              |  |
|                                                           | 🗌 Binnen                             |  |
|                                                           | Grootte: 10 px                       |  |
|                                                           | Dekking: 35 %                        |  |
|                                                           |                                      |  |
|                                                           | Grootte: 37 _ nx                     |  |
|                                                           | Dekking: 52 %                        |  |
| 12.5% Doc: 18,0M/51,2M > <                                |                                      |  |
| Klik en sleep om l                                        | V Schuine rand                       |  |
|                                                           | Grootte:                             |  |
|                                                           | Richting: 🗹 Omhoog 🗌 Omlaag          |  |
|                                                           | 🕨 🗔 Streek                           |  |
|                                                           |                                      |  |
| 📝 🔿 C 💭 🗖                                                 | Herstellen Annuleren <mark>OK</mark> |  |

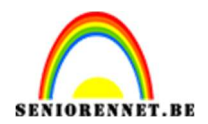

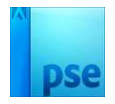

 Plaats deze krul bovenaan in uw werkdocument. Maak een kopie van deze laag, draai de kopie zodat het een mooi geheel bekomt.

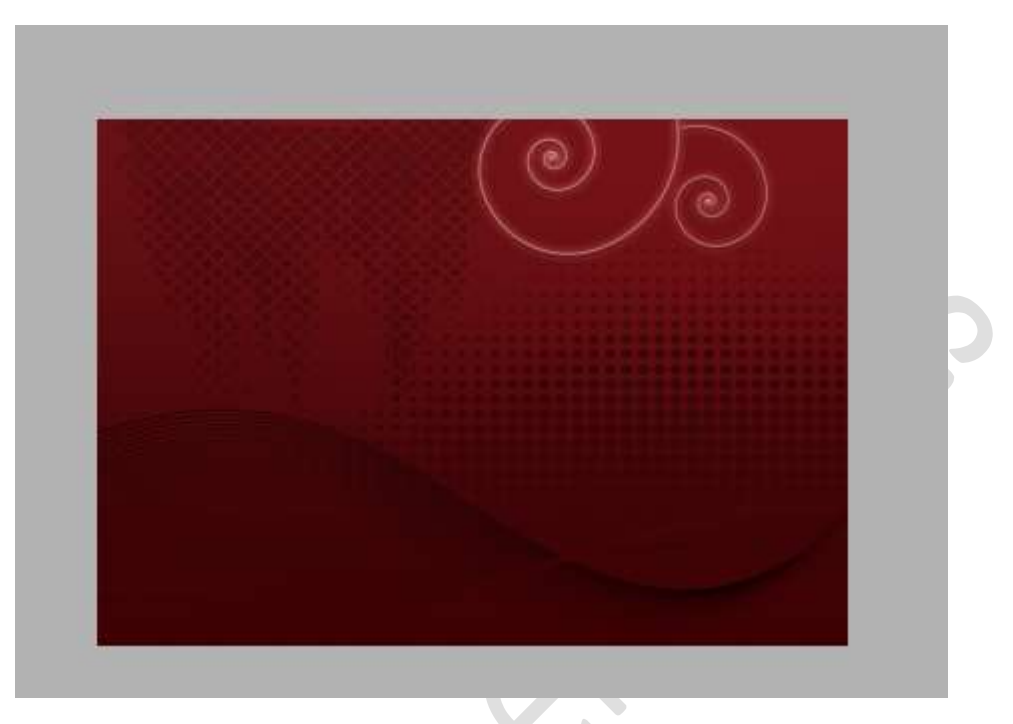

9. Maak nog enkele kopieën en geef een goede plaats, zie voorbeeld.

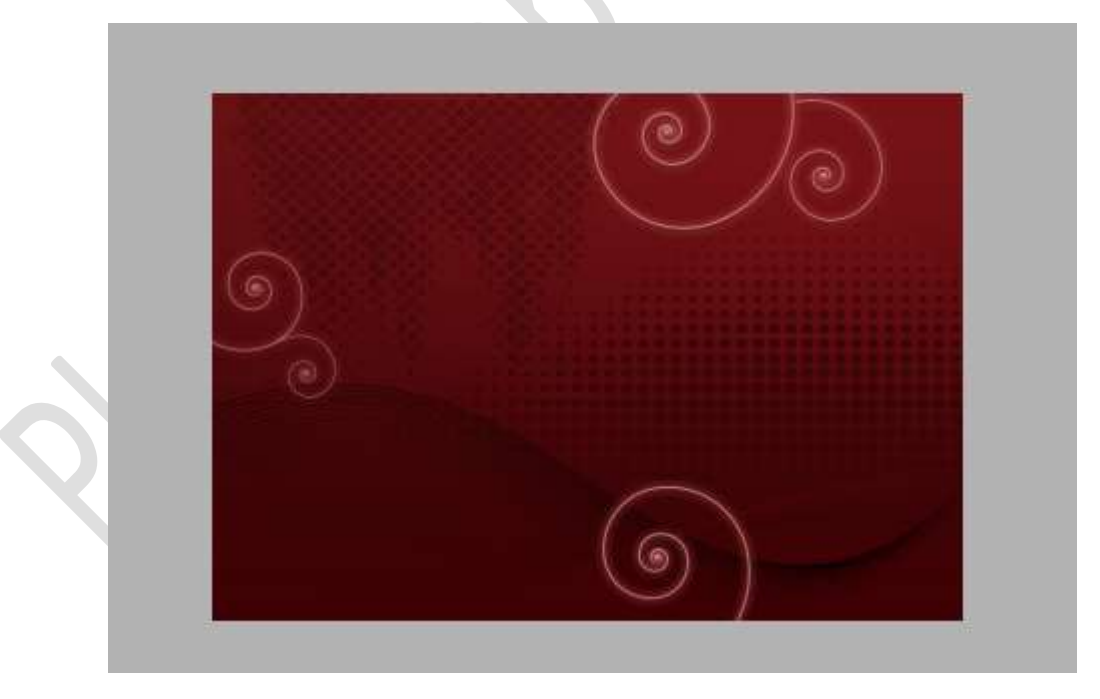

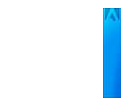

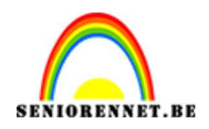

Plaats nu hulplijnen op uw werk.
 Verticaal: 800px - 1100px - 1150px - 1200px - 1500px
 Horizontaal: 100 px en op 1600 px.

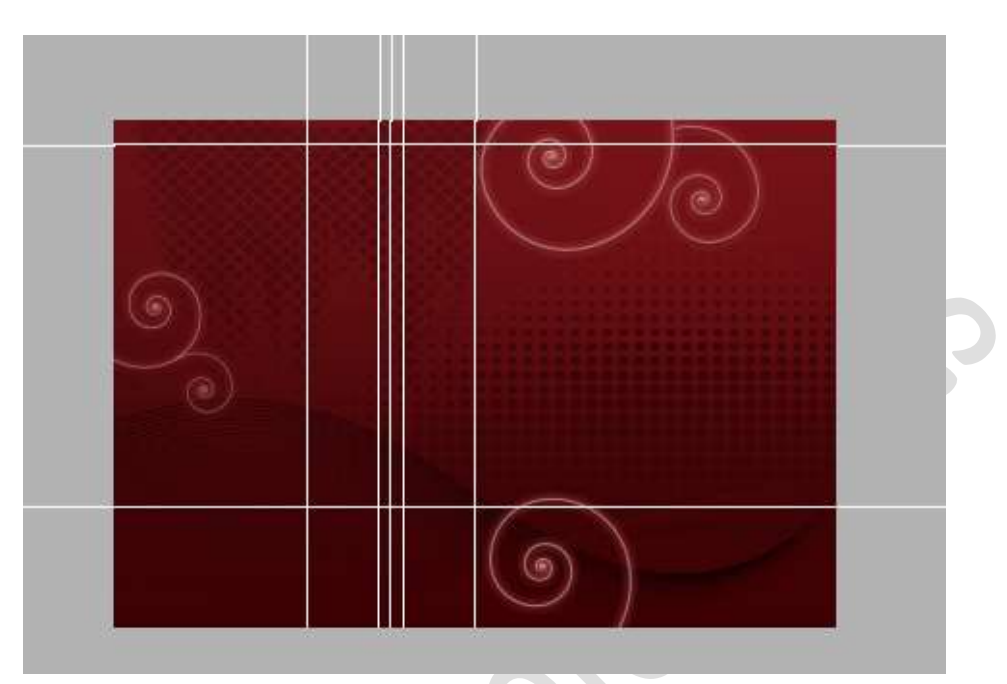

11. Plaats bovenaan een nieuwe laag en noem deze kerstboom.
Neem de Veelhoeklasso en teken een kerstboom.
Vul deze met het kleur: #924E4E of in de tinten van uw achtergrond.

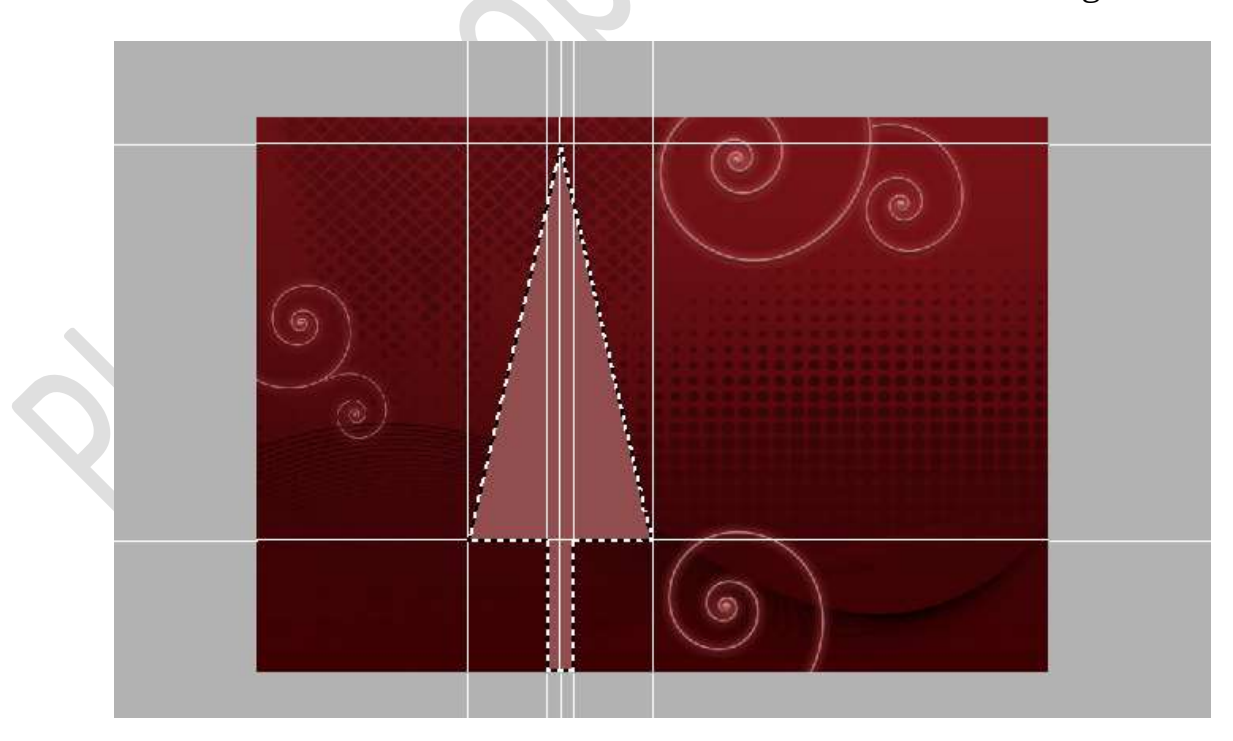

Verwijder de hulplijnen en deselecteren.

Pagina 5

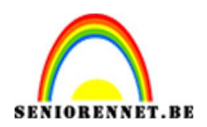

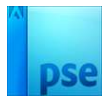

12. Maak een kopie van deze laag en noem deze kerstboom 2. Verklein de laag tot 80% Verplaats naar links.

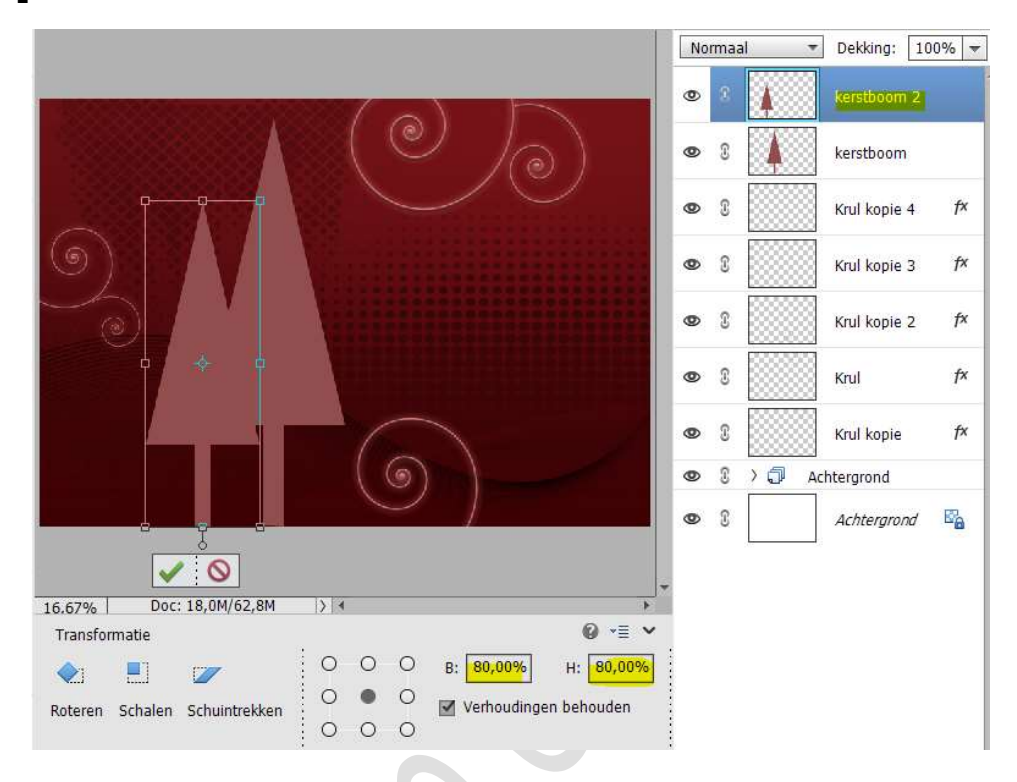

Geef deze laag een laagstijl Slagschaduw: Belichtingshoek: 120° -Grootte: 62 px – Afstand: 29px – Dekking: 75% - zwarte kleur.

|                                       | Normaal T Dekking: 100%           |
|---------------------------------------|-----------------------------------|
|                                       | Stijlinstelling ×                 |
|                                       | Meer informatie over: laagstijlen |
|                                       | Voorvertoning                     |
|                                       | Belichtingshoek: 120 °            |
|                                       | 🔝 🗹 Slagschaduw                   |
|                                       | Grootte:O 62 px                   |
|                                       | Afstand: bx px                    |
|                                       | Dekking: O 7 <mark>5</mark> %     |
| I I I I I I I I I I I I I I I I I I I | Gloed                             |
|                                       | Schuine rand                      |
|                                       | ▶ □ Streek                        |
|                                       |                                   |

13. Maak nog een kopie van de kerstboom en noem deze kerstboom 3. Verplaats naar rechts.

> **Pagina** 6

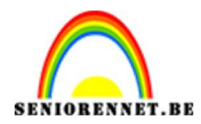

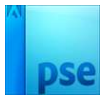

## Verklein naar 50%.

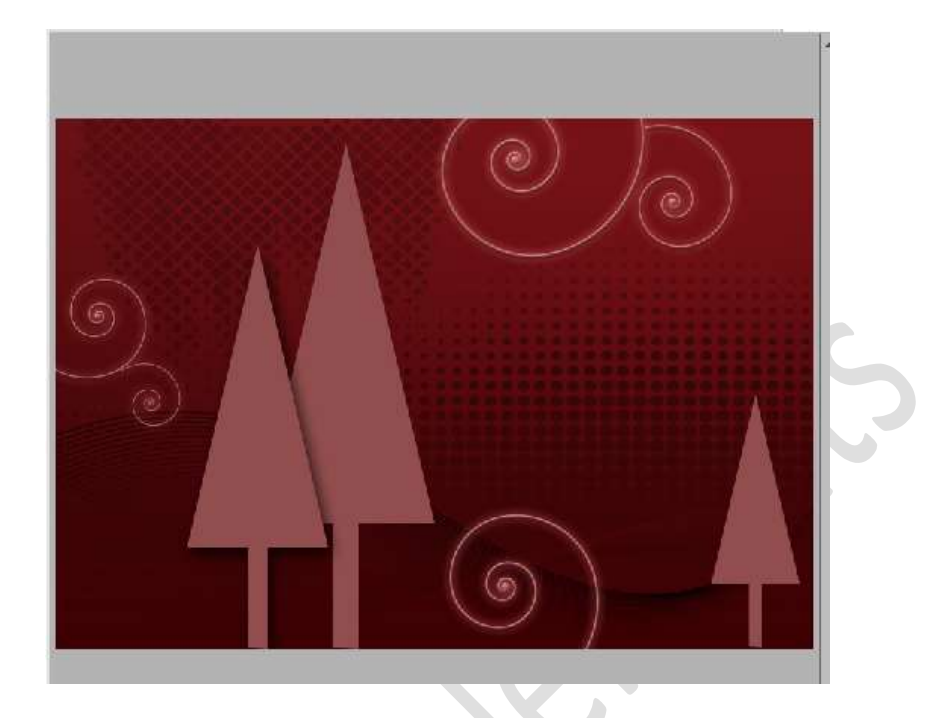

14. Zet de **laagdekking** van **kerstboom** op **37%** Zet de **laagdekking** van **kerstboom 3** op **30%** 

| Normaal    | Dekking: 37%          |
|------------|-----------------------|
| © 1        | kerstboom 2 f×        |
| • 8        | kerstboom 3           |
| • •        | kerstboom             |
| <b>@</b> 8 | Krul kopie 4 f×       |
| © 3        | Krul kopie 3 f×       |
| • 8        | Krul kopie 2 f×       |
| • 1        | Krul <i>f</i> ×       |
| • 8        | Krul kopie <i>f</i> × |
| • 1 > 7    | Achtergrond           |
| <b>0</b> 0 | Achtergrond           |

15. Maak een kopie van één van de krullagen. Plaats deze bovenaan in uw lagenpalet.
Plaats deze in kerstboom 2, pas de grootte aan, verdraai deze. Bedek de volledige boom (verschillende maken kopiëren en verdraaien).

Pagina

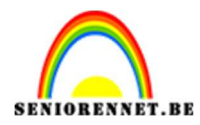

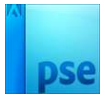

Houd geen rekening met de delen die buiten de boom vallen.

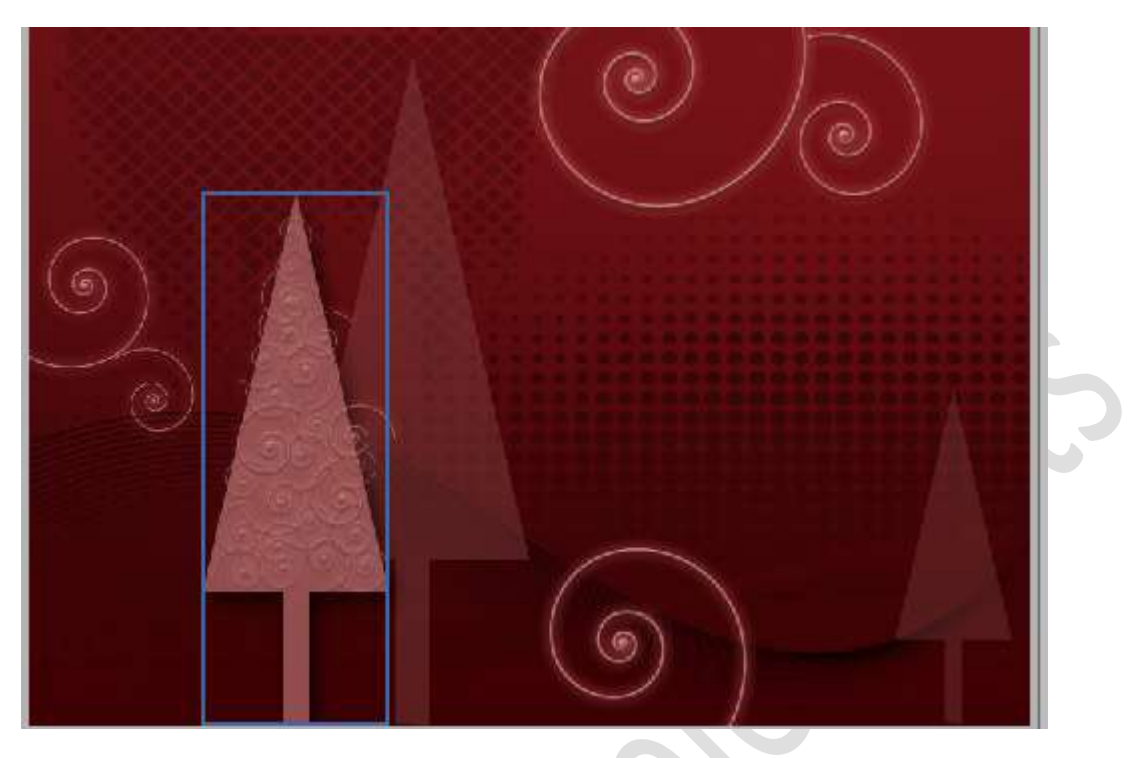

16. Doe CTRL+klik op kerstboom 2. Ga naar Selecteren → Selectie omkeren. Klik op elke laag van de krul in uw kerstboom op delete → alle delen die buiten de kerstboom liggen worden verwijderd.

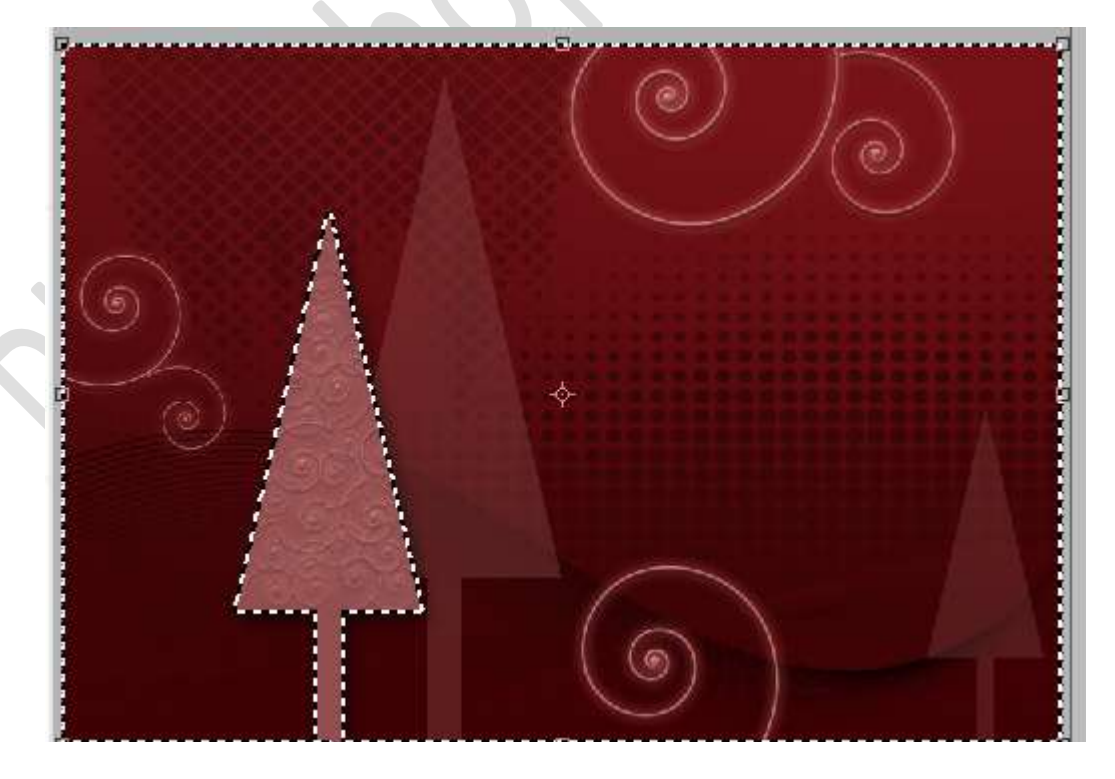

Deselecteren

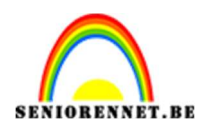

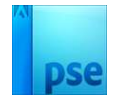

17. Koppel al deze lagen van krullen in de boom of maak een groep en noem deze krullen in de boom.

Doe dit ook bij de **krullen op de achtergrond** (koppelen of groep maken 'krullen')

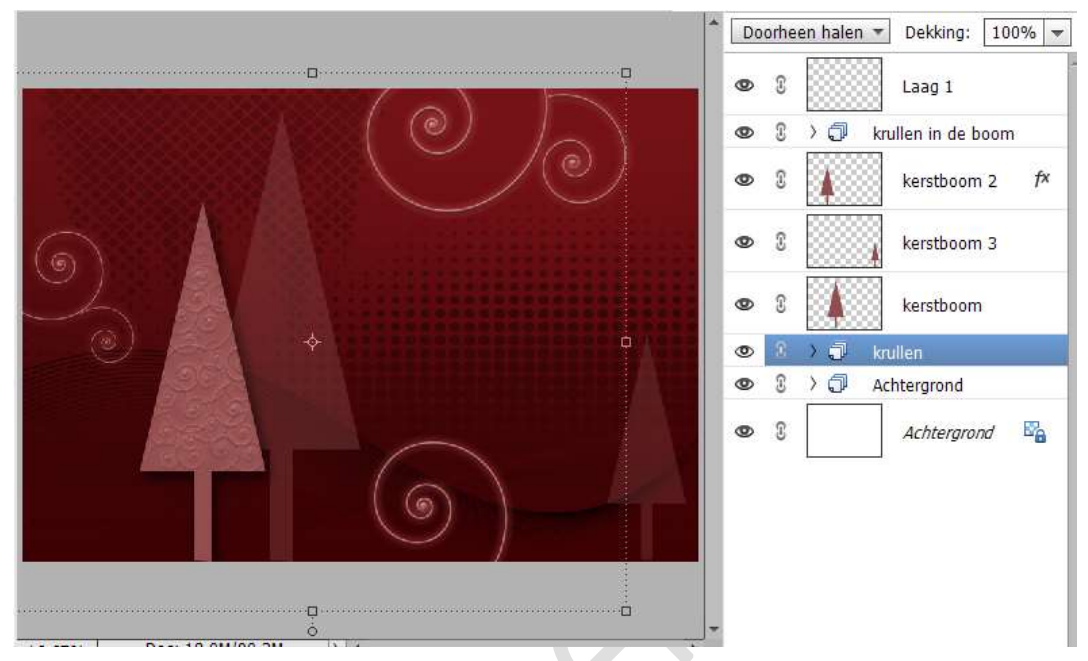

Dit kan u ook doen bij de kerstbomen, koppelen of groep maken.

## 18. Laad het bijgevoegde lettertype.

Kies een kleur naar keuze in dezelfde tinten als uw kaartje of kerstboom.

## Zet de Grootte van uw lettertype op 35 pt.

Type een tekst naar keuze.

Geef jouw tekstlaag een Slagschaduw: Belichtingshoek: 90° → Grootte: 8 px – Afstand: 2 px – Dekking: 75% - Zwarte kleur. Geef ook een schuine kant: Grootte: 5 - Omhoog

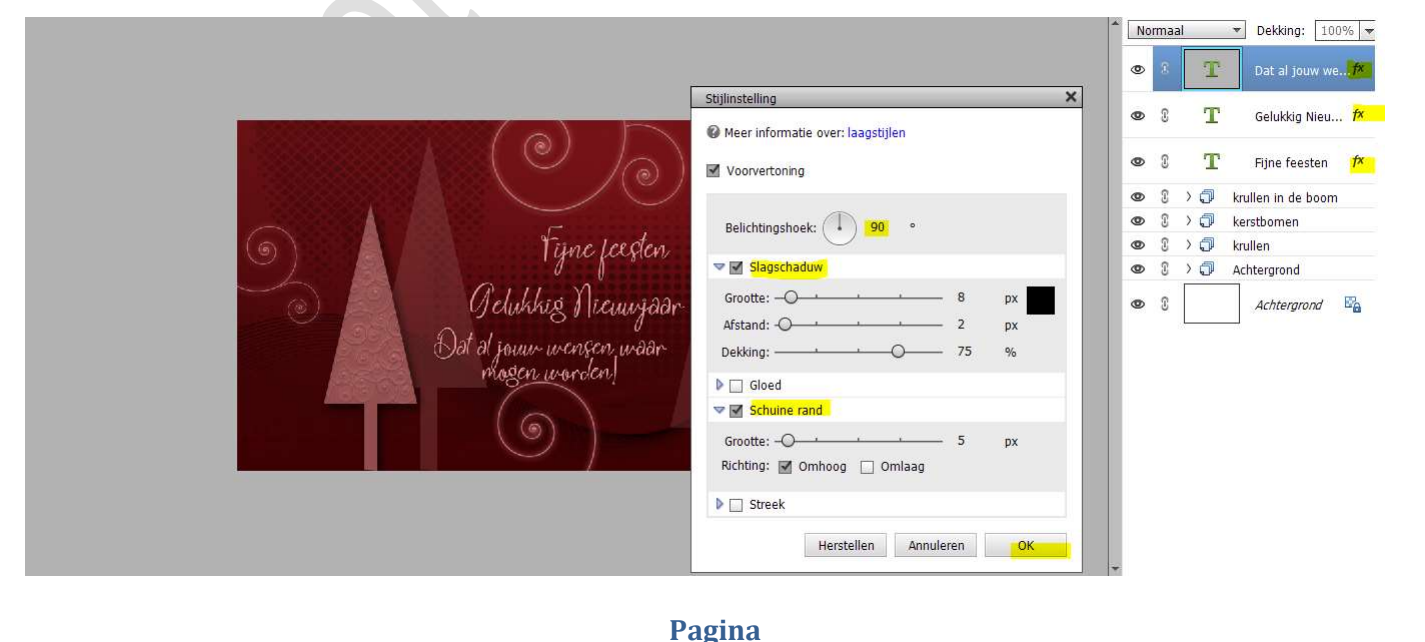

9

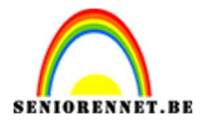

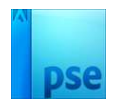

19. Het nieuwjaarskaartje is klaar. Werk af naar keuze en vergeet uw naam niet. Maak een samengevoegde laag en dan pas uw PSE aanpassen naar de langste zijde max. 800 px. Opslaan als JPEG: max. 150kb

Veel plezier ermee NOTI